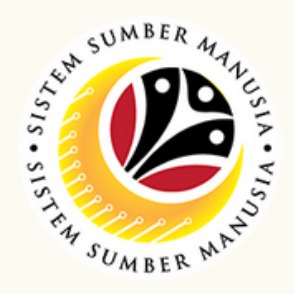

Honours and Awards is the online process of managing employees' Honours and Awards process in SSM. It is also known as Bintang-Bintang Kebesaran dan Pingat-Pingat Kehormatan.

Below are the **quick guide** for **Honours and Awards**:

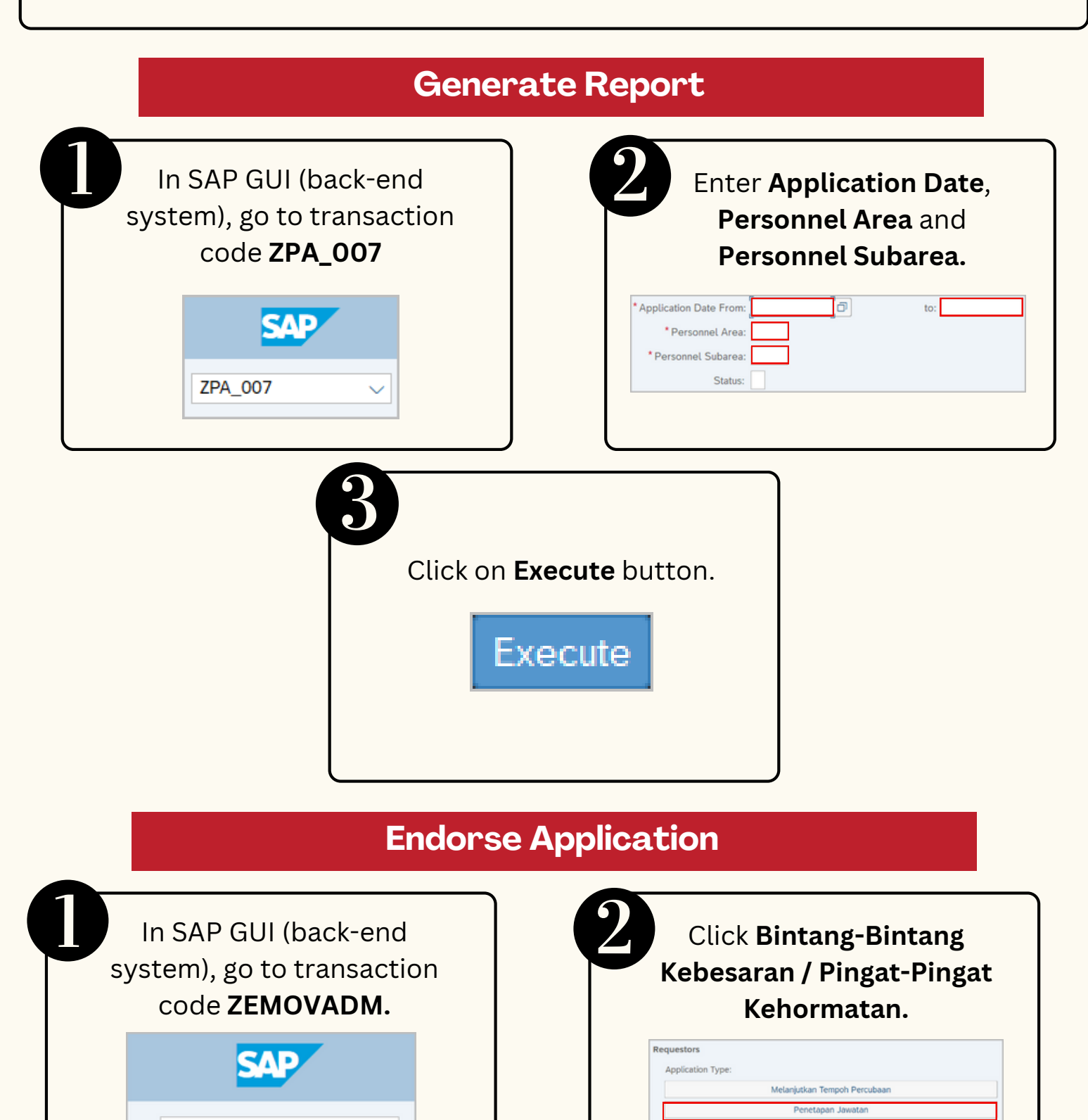

|                                                                                                    | )                                                                      |
|----------------------------------------------------------------------------------------------------|------------------------------------------------------------------------|
| Fill in Personnel Area,<br>and Personnel Subarea.<br>* Personnel Area : []]<br>Personnel Subarea : ]]<br>Click Execute button. | Select an Application to be endorse.                                   |
| 5 Click on <b>Change</b> icon.                                                                                                 | Navigate to Awards<br>Application Details tab.<br>Awards Appl. Details |
|                                                                                                    | Ensure everything is <b>correct</b> .                                  |
| Fill in any Remarks and<br>tick Declaration checkbox.                                                                          | Click on Endorse button.                                               |

ZEMOVADM

ng-Bintang Kebe

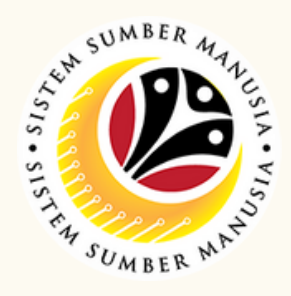

| Rework Application                                                                                     |                                                                   |
|----------------------------------------------------------------------------------------------------|-------------------------------------------------------------------|
| In SAP GUI (back-end<br>system), go to transaction<br>code <b>ZEMOVADM</b> .<br><u>ZEMOVADM</u>        | Click Bintang-Bintang<br>Kebesaran / Pingat-Pingat<br>Kehormatan. |
| Fill in Personnel Area and Personnel Subarea.                                                          | Select an Application and<br>click on Change icon                 |
| <ul> <li>Navigate to Awards</li> <li>Application Details tab.</li> <li>Awards Appl. Details</li> </ul> | Fill in any <b>Remarks</b> and tick <b>Declaration</b> checkbox.  |
| Ensure everything is <b>correct.</b>                                                                   | Click on <b>Rework</b> button.                                    |

## **Reject Application**

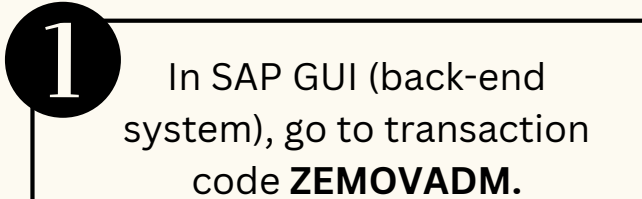

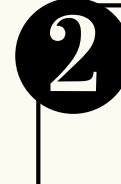

Click Bintang-Bintang Kebesaran / Pingat-Pingat Kehormatan.

| ZEMOVADM V                                                  | Requestors         Application Type:         Melanjutkan Tempoh Percubaan         Penetapan Jawatan         Pemindahan         Bintang-Bintang Kebesaran / Pingat-Pingat Kehormatan |
|-------------------------------------------------------------|----------------------------------------------------------------------------------------------------|
| Fill in <b>Personnel Area</b> and <b>Personnel Subarea.</b> | Select an <b>Application,</b><br>Click on <b>Change</b> icon.                                                                                                    |
| * Personnel Area :<br>Personnel Subarea :                   | Reject                                                                                                    |
| Click <b>Execute</b> button.                                | Click on <b>Reject</b> button.                                                                                                    |

Please refer to the **User Guide** for a step-by-step guide. **Honours and Awards** is available on **SSM Info Website**:

www.jpa.gov.bn/SSM

Page | 2